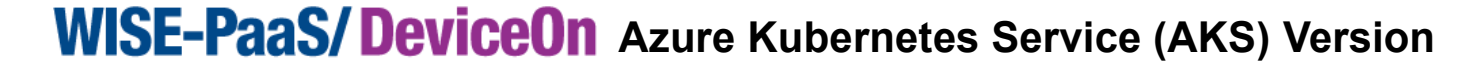

### **Quick Start Guide: How to Retrieve My Azure Account Information?**

English v-1.0.1

# **Table of Content**

AD\ANTECH

| Method 1: | Create & Get Information on Azure Portal                                     | 2 |
|-----------|------------------------------------------------------------------------------|---|
| Step 1.   | Create Your Application                                                      | 2 |
| Step 2.   | Get Subscription ID                                                          | 3 |
| Step 3.   | Get Application & Tenant ID                                                  | 5 |
| Step 4.   | Add & Get Client Secret                                                      | 6 |
| Method 2: | Create via Azure CLI (Command-line Tool)                                     | 7 |
| Step 1.   | Install Azure CLI                                                            | 7 |
| Step 2.   | Sign in Account                                                              | 7 |
| Step 3.   | Get Subscription ID & Copy Output                                            | 7 |
| Step 4.   | Create service principal and get Application ID, Tenant ID and Client Secret | 7 |

To deploy DeviceOn to your Azure subscription, a set of Azure account information is required. You will be prompted to enter required information on the WISE-PaaS/Marketplace when chose to Create Deployment. WISE-PaaS Marketplace will use the given information to create deployment to your Azure subscription.

If you already have DeviceOn installed in your Azure service and do not wish to install DeviceOn again, you can skip this document.

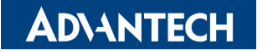

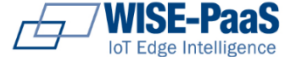

### Method 1:

# **Create & Get Information on Azure Portal**

### **Step 1. Create Your Application**

- 1.1. Log into your <u>Azure Portal ></u>.
- 1.2. Select [Azure Active Directory]
- 1.3. Select [App registrations]
- 1.4. Add [New Registration]
- 1.5. Setup your Application Name then click [Register].
  - Enter your Application display name in **Name** filed.
  - Setup Supported account types by selecting account type to access this API.
  - Under **Redirect URI**, select Web for the type of application you want to create. Enter the URI where the access token is sent to. Note: You cannot create <u>Native application</u> credential nor use the type for an automated application.

#### Step 1.3 Select App registrations

| - [ | Dashboard > Microsoft - App registre | Dashboard > Microsoft - App registrations |                    |                                                   |            |                        |  |  |
|-----|--------------------------------------|-------------------------------------------|--------------------|---------------------------------------------------|------------|------------------------|--|--|
|     | Microsoft - App registratio          | ns                                        |                    |                                                   |            | \$ >                   |  |  |
|     |                                      | «                                         | + New registration | n 🌐 Endpoints 🗙 Troubleshooting 📔 💙 Got feedback? |            |                        |  |  |
|     | Boles and administrators             | All applications Owned applications       |                    |                                                   |            |                        |  |  |
|     |                                      |                                           |                    | me or Application ID to filter these results      |            |                        |  |  |
|     | Devices                              |                                           | DISPLAY NAME       | APPLICATION (CLIENT) ID                           | CREATED ON | CERTIFICATES & SECRETS |  |  |
|     | App registrations                    |                                           |                    |                                                   |            |                        |  |  |
| ſ   | App registrations (Legacy)           |                                           |                    |                                                   |            |                        |  |  |

#### Step 1.4 Add New registration

| Dashboard > Microsoft - App registrations |                  |             |  |  |  |
|-------------------------------------------|------------------|-------------|--|--|--|
| Microsoft - App registrations             |                  |             |  |  |  |
| ,O Search (Ctrl+/)                        | New registration | 🕀 Endpoints |  |  |  |

#### Step 1.5 Setup Application name to Register

| Dashboard > Microsoft - App registrations > Register an application                                                                                                    |
|----------------------------------------------------------------------------------------------------|
| Register an application                                                                                                    |
|                                                                                                    |
| ▲ If you are building an application for external users that will be distributed by Microsoft, you must register as a first party application to meet all security, privacy, and compliance policies. Read our decision guide [2] |
| * Name                                                                                                    |
| The user-facing display name for this application (this can be changed later).                                                                                                    |
| example-app 🗸                                                                                                    |
|                                                                                                    |
| Supported account types                                                                                                    |
| Who can use this application or access this API?                                                                                                    |
| Accounts in this organizational directory only (Microsoft)                                                                                                    |
| Accounts in any organizational directory                                                                                                    |
| O Accounts in any organizational directory and personal Microsoft accounts (e.g. Skype, Xbox, Outlook.com)                                                                                                    |
| Help me choose                                                                                                    |
|                                                                                                    |
| Redirect URI (optional)                                                                                                    |
| We'll return the authentication response to this URI after successfully authenticating the user. Providing this now is<br>optional and it can be changed later, but a value is required for most authentication scenarios.        |
| Web 🗸 https://contoso.org/exampleapp 🗸                                                                                                    |
|                                                                                                    |
|                                                                                                    |
| Du procession unu accesto the Microsoft Distance Deliving 12                                                                                                    |
| by proceeding, you agree to the Microsoft Mattorni Policies [2]                                                                                                    |
| Register                                                                                                    |

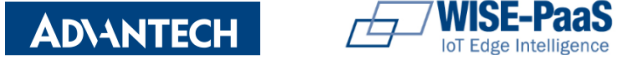

#### DeviceOn Quick Start Guide for Azure Deployment

### Step 2. Get Subscription ID

To access resources in your subscription, you must assign Application to a role. You can set the scope at the level of Subscription, Resource Group, or Resource; Permissions are inherited to lower levels of scope.

### For more details, see RBAC: Built in Roles >

- 2.1.Select **All services** then select **Subscriptions** to setup the level of scope you wish to assign this application.
- 2.2. Find the **Subscription** you would like to assign to the Application created in the Step 1 and copy the **Subscription ID** for the Azure information requested on the Marketplace later.

! Troubleshoot: If you do not see the subscription you're looking for, select **global subscriptions** filter. Make sure the subscription you want is selected for the portal.

2.3.Select Access control (IAM) then Add role assignment

| Would You Like To Deploy This App To Microsoft Azure?<br>Please enter your Microsoft Azure information to initiate deployment<br>(don't have Azure account yet? contact us to create one) |                 |  |  |  |  |
|----------------------------------------------------------------------------------------------------|-----------------|--|--|--|--|
| Azure Subscription ID:                                                                                                    | Subscription ID |  |  |  |  |
| enter your subscription ID                                                                                                    |                 |  |  |  |  |
| Application (client) ID:<br>enter your service principal application ID                                                                                                    |                 |  |  |  |  |
| Directory (tenant) ID:<br>enter your tenant ID                                                                                                    |                 |  |  |  |  |
| Client Secret:<br>enter your service principal password                                                                                                    |                 |  |  |  |  |
| Fig1. Marketpla                                                                                                    | ce Fields       |  |  |  |  |
| Done. Skip Deployment Cr                                                                                                    | eate Deployment |  |  |  |  |

#### Step 2.1 Select Subscriptions

| Microsoft Azure          |                                               |               | ho  Search resources, services, and docs |  |  |  |
|--------------------------|-----------------------------------------------|---------------|------------------------------------------|--|--|--|
| «<br>+ Create a resource | All services Filter                           | By category 🗸 |                                          |  |  |  |
| i∃ All services          |                                               |               |                                          |  |  |  |
| + FAVORITES              | Dashboard                                     | *             | All resources                            |  |  |  |
| Dashboard                | Management groups                             | *             | • Subscriptions                          |  |  |  |
| All resources            | <ul> <li>Cost Management + Billing</li> </ul> | PREVIEW 📩     | (     Reservations                       |  |  |  |

#### Step 2.2 Copy Subscription ID

| SUBSCRIPTION                   | Ťψ | SUBSCRIPTION ID |  |
|--------------------------------|----|-----------------|--|
| Visual Studio Enterprise – MPN |    |                 |  |

#### Step 2.3 Setup Access Control

| Dashboard > Subscriptions > Internal testing subscription - Access control (IAM) |   |            |              |      |         |           |         |     |
|----------------------------------------------------------------------------------|---|------------|--------------|------|---------|-----------|---------|-----|
| Internal testing subscription - Access control (IAM)                             |   |            |              |      |         |           |         |     |
| , Search (Ctrl+/)                                                                | « | 🕂 Add      | Edit colu    | imns | 🖒 Refre | esh       |         | Ī   |
| <ul> <li>Overview</li> </ul>                                                     | • | Add role a | assignment   |      | nts     | Deny a    | assignm | ner |
| 🔓 Access control (IAM)                                                           |   | Add co-a   | dministrator |      | Add ro  | le assign | ment    |     |

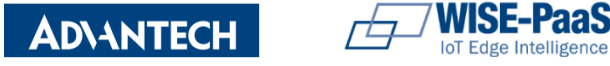

- 2.4. Select the **Owner** role. By default, Azure AD applications aren't displayed in the available options. To find your application, search for the name.
- 2.5.Click **Save** to finish assigning the role. You see your application in the list of users assigned to a role for that scope.

Step 2.4 Add Role Assignment

| Add role assignment                        | $\times$ |
|--------------------------------------------|----------|
| Role 🚯                                     |          |
| Owner                                      | $\sim$   |
| Assign access to 🕦                         |          |
| Azure AD user, group, or service principal | $\sim$   |
| Select 🚯                                   |          |
| AdvantechAAD                               | <b>~</b> |
| AdvantechAAD                               |          |
|                                            |          |

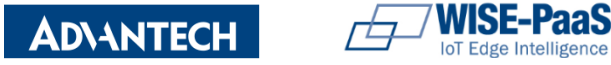

# Step 3. Get Application & Tenant ID

### 3.1. Select Azure Active Directory

- 3.2. From **App registrations** in Azure AD, select your application
- 3.3.Copy the **Directory (tenant) ID** for the Azure information requested on the Marketplace later.
- 3.4. Copy the **Application (client) ID** for the Azure information requested on the Marketplace later.

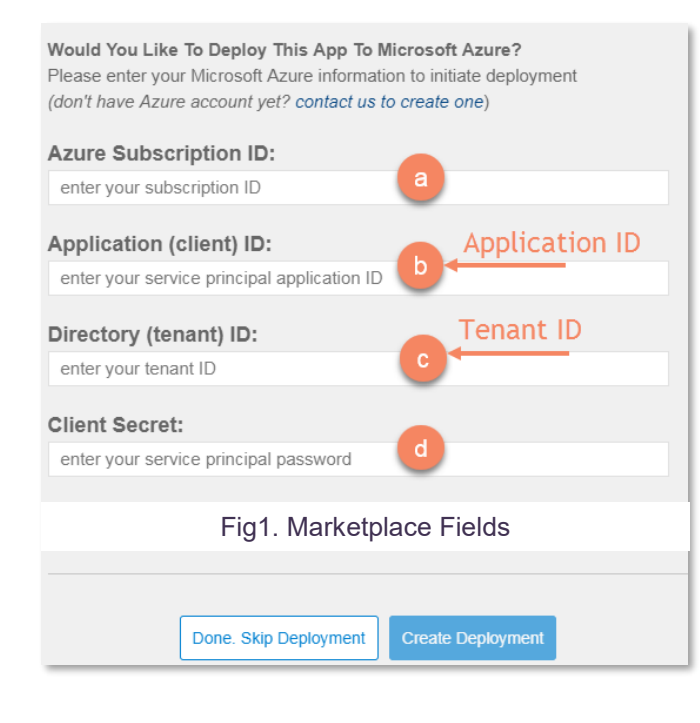

#### Step 3.2 Find Your Application

| Da                       | Dashboard > Microsoft - App registrations |  |                       |                                       |            |                        |  |
|--------------------------|-------------------------------------------|--|-----------------------|---------------------------------------|------------|------------------------|--|
| M<br>Azu                 | Microsoft - App registrations             |  |                       |                                       |            |                        |  |
| 2                        |                                           |  |                       |                                       |            |                        |  |
| Roles and administrators |                                           |  | All applications Owne | ed applications                       |            |                        |  |
|                          |                                           |  |                       | oplication ID to filter these results |            |                        |  |
|                          | Devices                                   |  | DISPLAY NAME          | APPLICATION (CLIENT) ID               | CREATED ON | CERTIFICATES & SECRETS |  |
| - 8                      | App registrations                         |  | example-app           |                                       | 5/14/2019  |                        |  |
| 8                        | App registrations (Legacy)                |  | _                     |                                       |            |                        |  |

#### Step 3.3 Copy Directory ID (ref. Marketplace filed #C)

| Dashboard > Microsoft - App registrations > example-app |                                                                                   |   |  |  |  |  |  |  |
|---------------------------------------------------------|-----------------------------------------------------------------------------------|---|--|--|--|--|--|--|
| example-app                                             |                                                                                   |   |  |  |  |  |  |  |
| «                                                       | 🗴 Delete 🌐 Endpoints                                                              |   |  |  |  |  |  |  |
| Overview                                                | Display name                                                                      |   |  |  |  |  |  |  |
| 📣 Quickstart                                            | example-app                                                                       |   |  |  |  |  |  |  |
| Manage                                                  | Application (client) ID<br>36fa6513-66cd-4c90-a7b2-3fdbe89d1630 Copy to clipboard |   |  |  |  |  |  |  |
| - Branding                                              | Directory (tenant) ID<br>72f988bf-86f1-41af-91ab-2d7cd011db47 🖸                   |   |  |  |  |  |  |  |
| Authentication                                          | Object ID                                                                         |   |  |  |  |  |  |  |
| 📍 Certificates & secrets                                | 4a48ed60-a01c-466t-a3bb-29a530707347                                              | * |  |  |  |  |  |  |

#### Step 3.4 Copy Application ID (ref: Marketplace field #B)

| Dashboard > Microsoft - App registrations > example-app |                                                                 |  |  |  |  |  |  |
|---------------------------------------------------------|-----------------------------------------------------------------|--|--|--|--|--|--|
| example-app                                             |                                                                 |  |  |  |  |  |  |
| «                                                       | 🗴 Delete 🌐 Endpoints                                            |  |  |  |  |  |  |
| Overview                                                | Dicnlay name                                                    |  |  |  |  |  |  |
| 📣 Quickstart                                            | example-app Copy to clipboard                                   |  |  |  |  |  |  |
| Manage                                                  | Application (client) ID<br>a8d0a934-4bf4-4a53-bfca-292751f2bd53 |  |  |  |  |  |  |
| 5 Branding                                              | Directory (tenant) ID                                           |  |  |  |  |  |  |
| Authentication                                          | Object ID                                                       |  |  |  |  |  |  |
| 📍 Certificates & secrets                                |                                                                 |  |  |  |  |  |  |

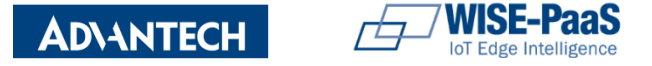

# Step 4. Add & Get Client Secret

### 4.1.Select [Certificates & secrets]

- 4.2. Select Client secrets then New client secret
- 4.3. Give new client secret description, setup expiration period. Then Click [Add]

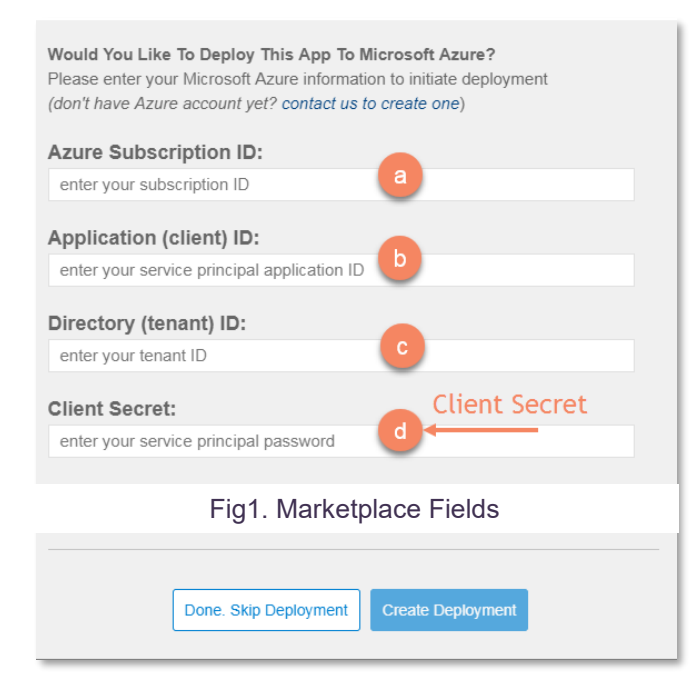

#### Step 4.2 Set Client Secret for your Application

| Dashboard > Microsoft - App registrations > example-app |                                                                 |  |  |
|---------------------------------------------------------|-----------------------------------------------------------------|--|--|
| example-app                                             |                                                                 |  |  |
| «                                                       | 菌 Delete 🌐 Endpoints                                            |  |  |
| 🕔 Overview                                              | Display name<br>example-app                                     |  |  |
| 🗳 Quickstart                                            |                                                                 |  |  |
| Manage                                                  | Application (client) ID<br>a8d0a934-4bf4-4a53-bfca-292751f2bd53 |  |  |
| Branding                                                | Directory (tenant) ID                                           |  |  |
| Authentication                                          | Object ID                                                       |  |  |
| 📍 Certificates & secrets                                |                                                                 |  |  |

#### Step 4.3 Add Client Secret

| Add a client                                | secret |
|---------------------------------------------|--------|
| Description                                 |        |
| demo secret                                 |        |
| Expires<br>In 1 year<br>In 2 years<br>Never |        |
| Add                                         | Cancel |

#### Step 3.4 Copy Client Secret (ref: Marketplace field #D)

| Client secrets                                                                                                    |           |                                   |  |   |  |
|----------------------------------------------------------------------------------------------------|-----------|-----------------------------------|--|---|--|
| A secret string that the application uses to prove its identity when requesting a token. Also can be referred to as application password. |           |                                   |  |   |  |
| + New client secret                                                                                                    |           |                                   |  |   |  |
| DESCRIPTION                                                                                                    | EXPIRES   | VALUE                             |  |   |  |
| demo secret                                                                                                    | 5/14/2020 | nWu9HVZ7Rnj.2y7XSkVyUngZ][x9Z:e 🏠 |  | Ō |  |

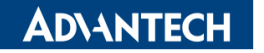

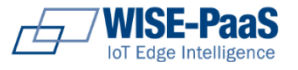

### Method 2:

Create via Azure CLI (Command-line Tool)

Step 1. Install Azure CLI

For details, please view step by step guide >

- Step 2. Sign in Account
- 1. C:\>az login

Note: If the CLI can open your default browser, it will do so and load a sign-in page. Otherwise, you need to open a browser page and follow the instructions on the command line to enter an authorization code after navigating to https://aka.ms/devicelogin in your browser. Sign in with your account credentials in the browser.

# Step 3. Get Subscription ID & Copy Output

2. C:\>az account show --query id

### Step 4. Create service principal and get Application ID, Tenant ID and Client Secret

3. C:\>az ad sp create-for-rbac --name Servic
 ePrincipalName

Reference: <u>Create an Azure service principal with Azure</u> <u>CLI ></u>

#### DeviceOn Quick Start Guide for Azure Deployment

| Would You Like To Deploy This App To Microsoft Azure?<br>Please enter your Microsoft Azure information to initiate deployment<br>(don't have Azure account yet? contact us to create one) |                 |  |
|----------------------------------------------------------------------------------------------------|-----------------|--|
| Azure Subscription ID:                                                                                                    | Subscription ID |  |
| enter your subscription ID                                                                                                    |                 |  |
| Application (client) ID:                                                                                                    | App ID          |  |
| enter your service principal application ID                                                                                                    |                 |  |
| Directory (tenant) ID:                                                                                                    | Tenant ID       |  |
| enter your tenant ID                                                                                                    |                 |  |
| Client Secret:                                                                                                    | ollow to const  |  |
| enter your service principal password                                                                                                    | Client Secret   |  |
| 11                                                                                                    |                 |  |
| Fig1. Marketplace Fields                                                                                                    |                 |  |
| Done. Skip Deployment                                                                                                    | eate Deployment |  |

### Step 3 Get Subscription ID

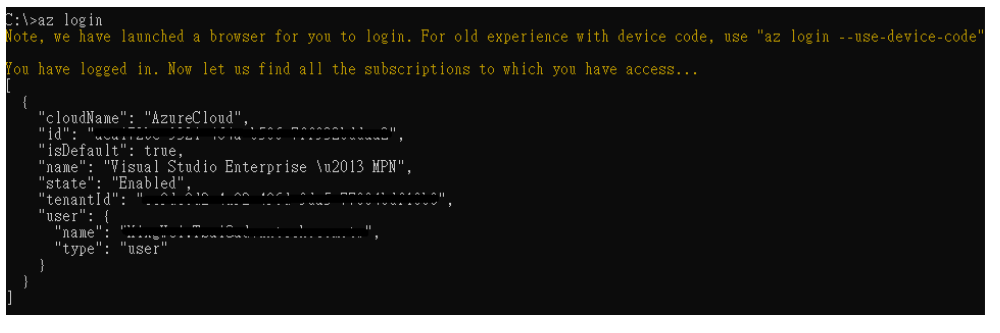

#### Step 4 Get Application, Tenant IDs & Client Secret

| :\>az ad sp create-for-rbacname AdvantechAD      |
|--------------------------------------------------|
| etrying role assignment creation: 1/36           |
| etrying role assignment creation: 2/36           |
| Home Ide, Hilling a set of the set of the set of |
| "dignlavName": "údvantechúD"                     |
| "name". "http://AdvantechAD"                     |
| "password": "oroossi osoo loos uois suustavats". |
| "tenant": "                                      |
|                                                  |